# Kedves Tanulók/Szülők/Gondviselők!

A Külföldi Nyelvtanulási Program mai napon megnyílt online portáljáról szeretném Önt levelemben tájékoztatni. Mivel intézményük pályázata szempontjából fontos lesz a tanulók/szülők/gondviselők gyors regisztrációja, ehhez segítségül szíves tájékoztatása érdekében összeszedtük a tanulói regisztráció és adategyeztetés lépéseit. A dokumentum forrásául a programot koordináló Tempus Közalapítvány <u>www.knyp.hu</u> oldalán közzétett <u>Csoportos nyelviskolai pályázat lépésről lépésre</u> dokumentum szolgál.

Ahhoz, hogy az intézmény a pályázatához hozzá tudjon rendelni tanulót, a tanulónak előzetesen regisztrálnia kell az <u>online pályázati felületen</u>. A tanulót nem az intézménye regisztrálja, hanem a tanuló maga tudja elvégezni a regisztrációt (kiskorú tanuló esetében a szülő(k)/gondviselő végezheti el a regisztrációt).

# A regisztráció és adategyeztetés folyamatának lépései a következők:

- A. Felhasználói regisztráció
- B. A tanuló pályázati jogosultságának ellenőrzése
- C. A jogosult tanuló adategyeztetése
- D. A tanuló pályázati regisztrációjának lezárása

### A. Felhasználói regisztráció

Minden tanulót, aki részt kíván venni a pályázatban, felhasználóhoz kell kapcsolni a további adategyeztetés és a majdani beszámolás kezelése miatt.

A tanulói regisztráció megkezdése előtt a regisztráló személy, azaz a felhasználó (ez lehet maga a nagykorú tanuló vagy az egyik szülő/gondviselő) nevét, e-mail címét és a kommunikáció elsődleges nyelvét kell megadni (kérjük, hogy pályázóink választott kiutazási célországtól függetlenül a magyart jelöljék meg).

A rendszer e-mailben **regisztrációs linket** küld, melyre kattintva lehet tovább haladni a tanulói regisztráció és adategyeztetés folyamatában. (Egy regisztráló személy maximum 7 jogosult tanulót regisztrálhat.)

A regisztráció során kötelező a biztonsági szintnek megfelelő jelszó beállítása, az adatkezelési tájékoztató és a szoftverhasználati szerződés elfogadása.

# B. A tanuló pályázati jogosultságának ellenőrzése

Tanulót a "Tanuló hozzárendelése" gombra kattintva lehet regisztrálni.

A tanulói regisztráció következő lépése során a rendszer ellenőrzi a tanuló jogosultságát a programban való részvételre. Ehhez

• a tanuló oktatási azonosítóját,

- a nevét,
- születési nevét,
- a születése időpontját,
- anyja lánykori nevét
- (16 éven aluli tanuló esetén szülői adatkezelési hozzájárulást)

szükséges megadni.

Amennyiben a rendszer a tanulót az általa megadott adatok alapján jogosultnak találja, úgy a tanuló lefolytathatja a Külföldi Nyelvtanulási Programban való részvételéhez szükséges adategyeztetést.

# C. A jogosult tanuló adategyeztetése

A "Kérem, válasszon tanulót!" gombra kattintva kiválasztható az a tanuló, akinek az adategyeztetését szeretnénk elvégezni. Ezt követően "A tanuló adatai" gombra kattintva kezdhető meg az adategyeztetés.

A regisztrációs felületen a KIR adatbázisból betöltésre kerülnek a tanuló pályázatban való részvételéhez szükséges adatai. A regisztrációs felületen további adatok megadása szükséges: a tanuló (vagy nevében szülője/gondviselője) nyilatkozik többek közt:

• a megpályázható nyelvekről<sup>1</sup> (maximum 3 db) és a tanulmányút idején várható nyelvi szintjéről (a Közös Európai Referenciakeret alapján),

- törvényes képviselő(k)ről,
- esetlegesen SNI tényéről.

A dokumentumot mindkét szülőnek alá kell írni. Csak abban az esetben elegendő egy törvényes képviselő aláírása, ha csak egy szülő/gondviselő gyakorolja a kizárólagos felügyeleti jogot (válás vagy elhalálozás következtében) Ezt a tényt a pályázati felületen indoklásképpen büntetőjogi felelősség tudatában jelölni kell.

Amennyiben csoportos nyelviskolai pályázat esetében a szülő(k) számára gondot jelent a pályázó intézménynél történő személyes aláírás, így számukra (szülők/gondviselő) van lehetőség a Nyilatkozatok elektronikus aláírással való benyújtására (a pályázó intézmény e-mailen megküldi számukra a Nyilatkozatot, amelyet minden érintett egyenként, ügyfélkapun keresztül elektronikusan aláír, majd e-mailen visszaküldi a pályázó intézménynek). Ebben az esetben is a tanuló mindenképpen személyesen, papíralapon, az iskolában írja alá a Nyilatkozatot. Az elektronikus aláíráshoz készült útmutatót a következő címen olvashatják: https://www.knyp.hu/hu/tudastar/utmutato-szuloi-nyilatkozat-elektronikus-alairasahoz

**Sajátos nevelési igényű** (SNI) tanuló esetében, amennyiben a programban részt kíván venni, de részvétele sajátos nevelési igényei következtében feltételekhez kötött (pl. akadálymentes iskolai környezet vagy szállás), illetve a tanulmányúton való részvétele többletköltséggel jár, úgy ezt a körülményt már a regisztráció során jelezni szükséges.

Az SNI-t csak abban az esetben szükséges bejelölni a pályázati felületen, ha a nyelviskola részéről különleges bánásmódra, körülményekre van szüksége a tanulónak, ill. ha kiegészítő támogatásra pályázik a Tempus Közalapítványnál.

Kiegészítő támogatás igénylésére a pályázati felületen kívül, külön eljárás keretében szükséges pályázni.

# D. A tanuló pályázati regisztrációjának lezárása

A regisztráló személy a regisztrációs oldalon szereplő adatok valódiságáról nyilatkozik, és a véglegesítés gombbal lezárja az adott tanuló regisztrációját.

### Az adategyeztetés lezárása után az adatok már nem módosíthatók.

Az adategyeztetés lezárása után a tanuló intézményi pályázathoz, vagyis iskolai csoporthoz felvehető abban az esetben, ha nem indít egyéni pályázatot.

Az intézmény kizárólag olyan tanulókat vehet fel pályázatába, akik regisztráltak és lezárták az adategyeztetést.

Bízom benne, hogy levelemmel tudtam segíteni a gyors és pontos tanulói regisztrációban. Számítunk szíves együttműködésére! Jelezném továbbá, hogy a szülői nyilatkozatokkal kapcsolatos tudnivalókról a jövő heti levelemben fogom tájékoztatni Önt.

Sikeres regisztrációt kívánok!

<sup>&</sup>lt;sup>1</sup> PÁLYÁZATI FELHÍVÁS 5. pont: "A tanulók a 2019/20-as pályázati évben kizárólag azt az idegen nyelvet választhatják, amelyet a 2019/20as tanévben, a velük jogviszonyban álló köznevelési intézményben, tantervi keretek között tanulnak. Az az idegen nyelv is választható, amelyből a tanuló már korábban osztályozó vizsgát vagy előre hozott érettségi vizsgát tett, illetve amelyből a tanuló nyelvvizsgát szerzett. A jelen felhívásnak megfelelő nyelvválasztásról a Kedvezményezett intézmény gondoskodik, és annak ellenőrzését az Intézményi Nyilatkozatban vállalja."